#### 

### ステップ1 QRコードの準備

※端末+eSIMをご契約の場合とeSIMのみをご契約の場合ではQRコードの入手方法が 違います。

(ステップ2) プロファイルのダウンロード ~ 開通

### 端末+eSIMをご契約の場合

ステップ 1

商品が届いたら商品の個装箱に貼り付けされているQRコードがあるかどうかをご確認ください。

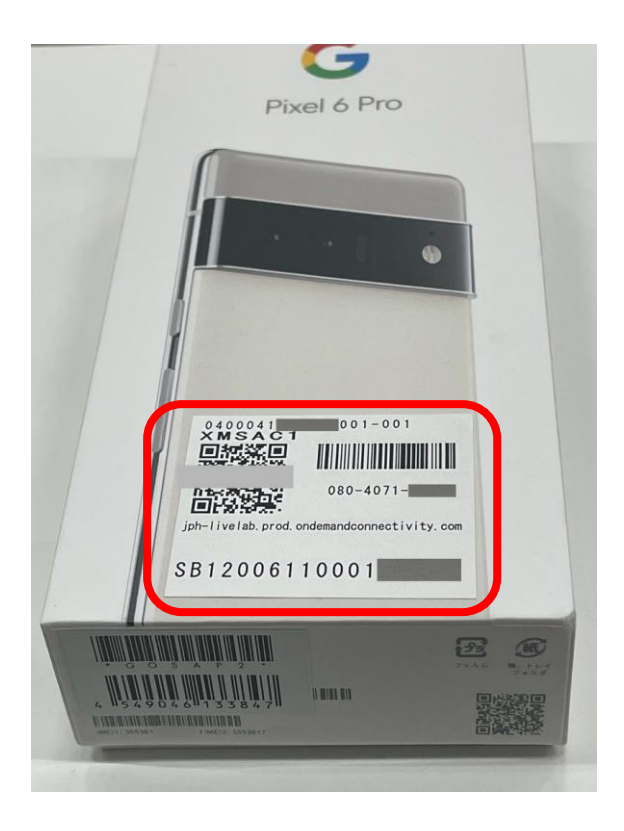

### eSIMのみをご契約の場合

他社製品のスマートフォンでSIMロックがかかっている場合、eSIM登録ができません。事前にSIMロッ クを解除してください。

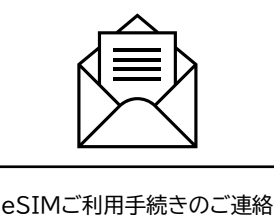

「eSIMご利用手続きのご連絡」のメールが届いたらオンラインストアヘログインのうえ、「eSIMご契約 者さま向け アクティベーションコードのご案内」(PDFファイル)をダウンロードしてください。

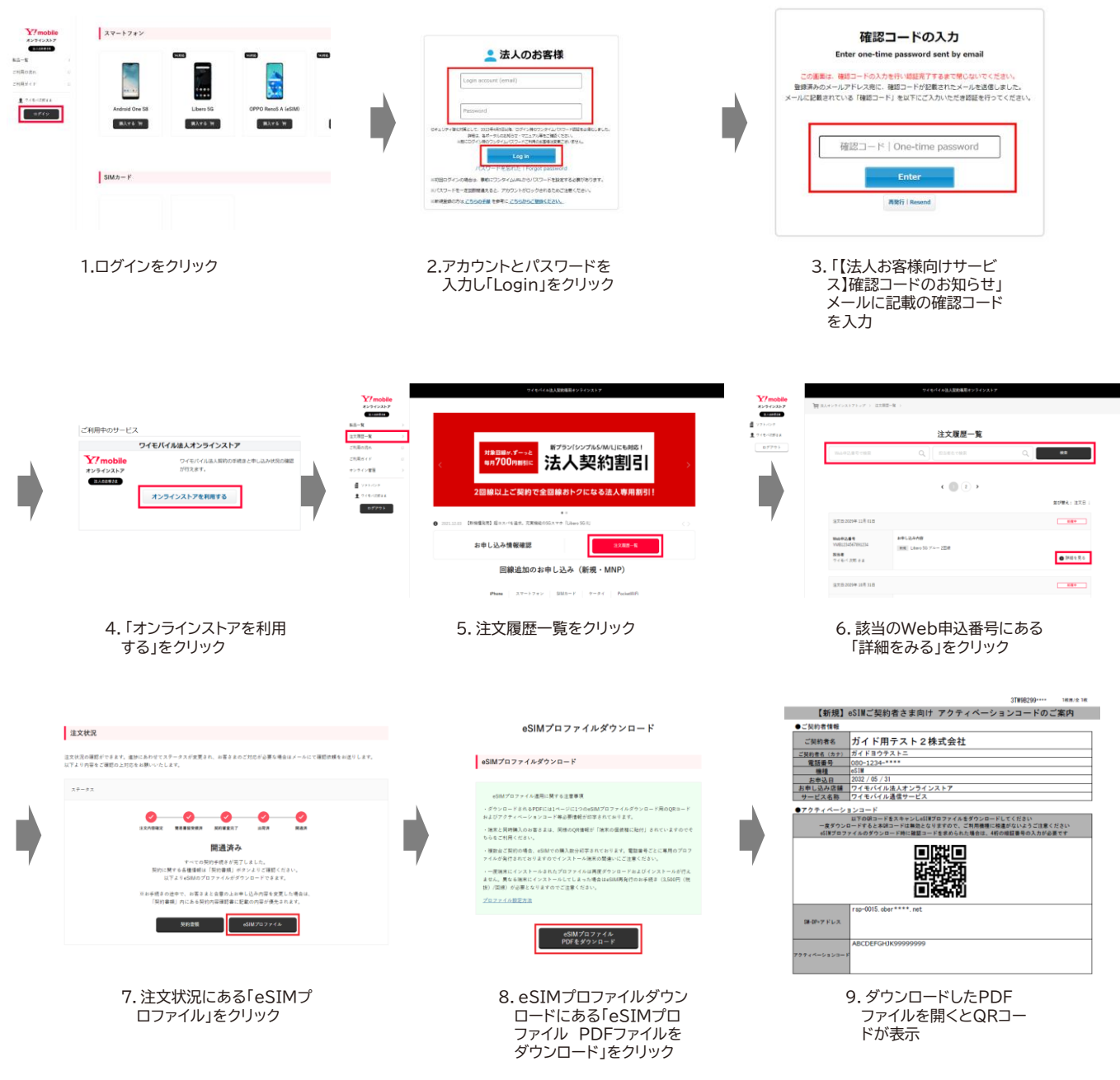

# ステップ2-1 eSIMプロファイルのダウンロード

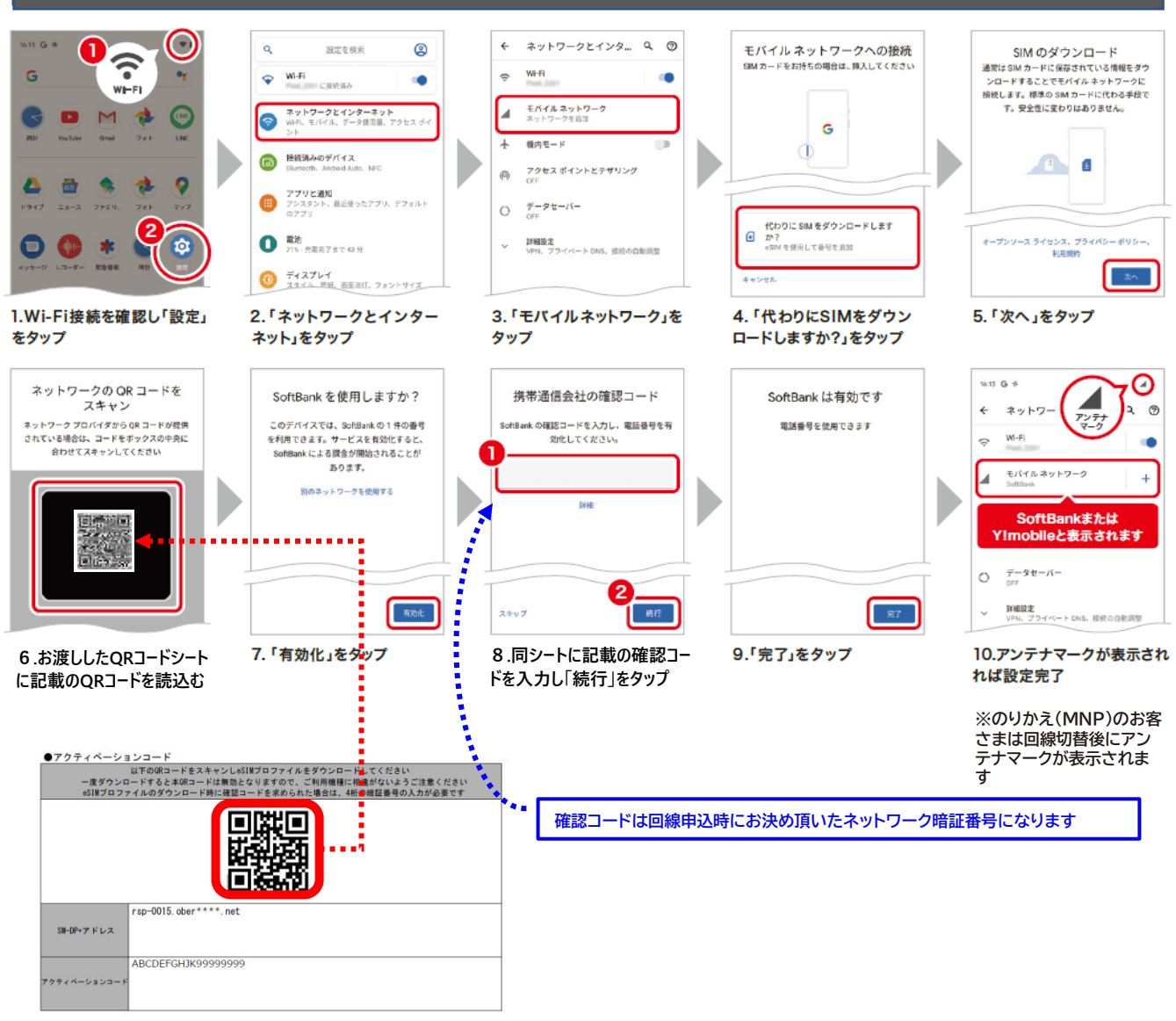

### ステップ2-2 APN追加設定

#### ※下記操作手順はAndroid™11

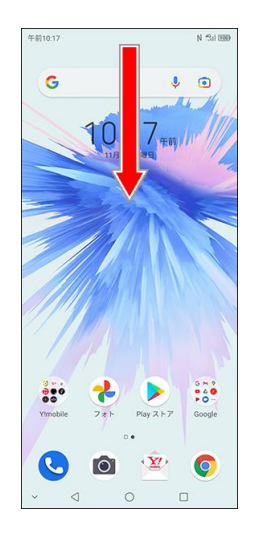

1.「ステータスバー」を下に スライドします。

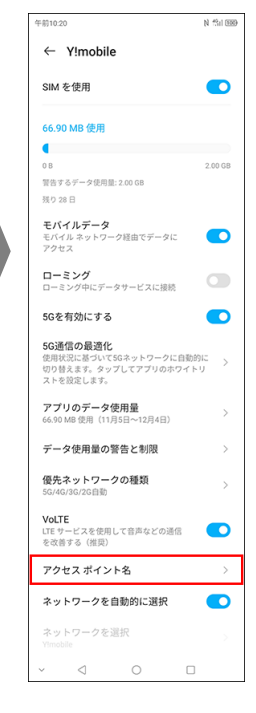

5. [アクセスポイント名]を タップします。

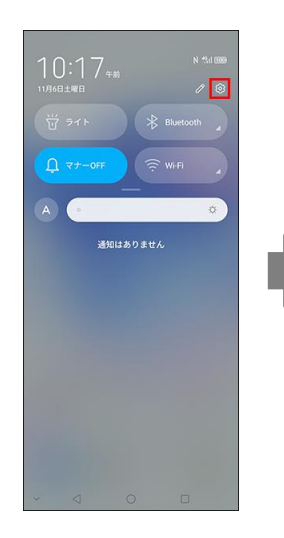

2. [設定] 😥 をタップし ます。

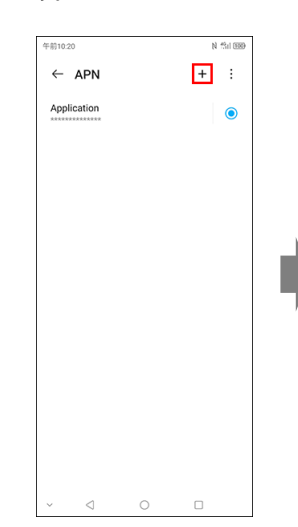

6. [追加] 十をタップしま す。

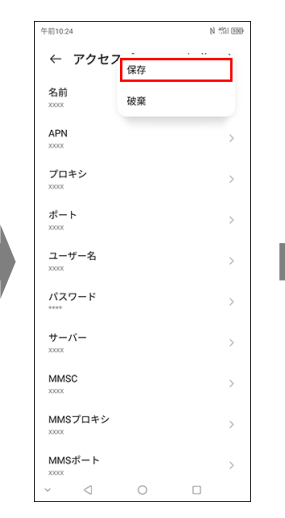

9. [保存]をタップします。

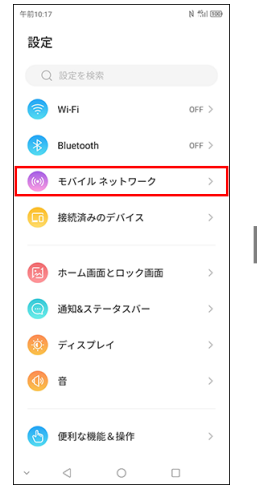

3. [モバイルネットワーク] をタップします。

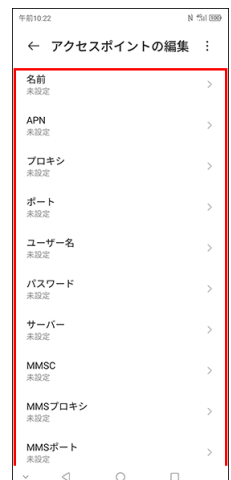

7. アクセスポイントの各項 目をタップして情報を入力 します。※入力項目は次 ページ参照

10.作成したAPNにチェッ

クを入れ設定完了です。

← APN

Application

xxxx

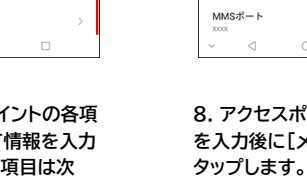

N 151 EB

0

 $\bigcirc$ 

8. アクセスポイントの情報 を入力後に[メニュー] を

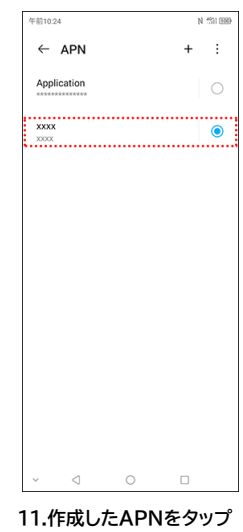

することで詳細の確認、編 集が可能です。

4. [モバイルデータ]をタッ プします。

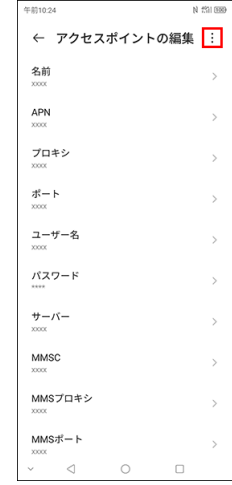

N 1511 00

+

← モバイル ネットワーク

アクセス ポイントとテザリング

機内モード

データセーバー

モバイルデータ

SIMカード

# ステップ2-2 APN追加設定

#### 設定項目一覧

| 名前            | •Y!mobile APN<br>※APN一覧に表示される名称です。任意の名称に変更可能です。 |
|---------------|-------------------------------------------------|
| APN(アクセスポイント) | plus.acs.jp                                     |
| ユーザー名         | Ym                                              |
| パスワード         | Ym                                              |
| MCC           | 440                                             |
| MNC           | 20                                              |
| 認証タイプ         | СНАР                                            |
| MMSC          | http://mms-s                                    |
| MMSプロキシ       | andmms.plusacs.ne.jp                            |
| MMSポート        | 8080                                            |
| APNタイプ        | default,ia,mms,supl,hipri                       |

# ステップ2-3 APN設定削除

#### ※下記操作手順はAndroid™11 ※のりかえ(MNP)でAPN設定が残っている場合のみ実施ください

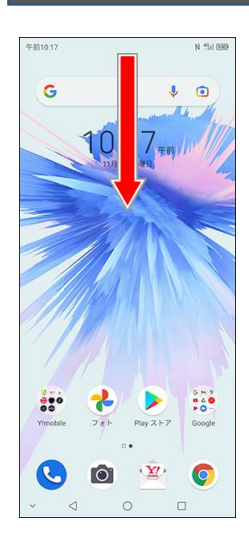

1.「ステータスバー」を下に スライドします。

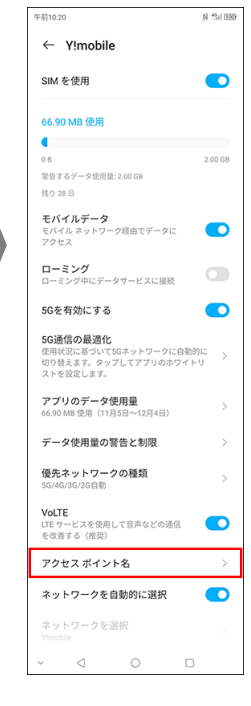

5. [アクセスポイント名]を タップします。

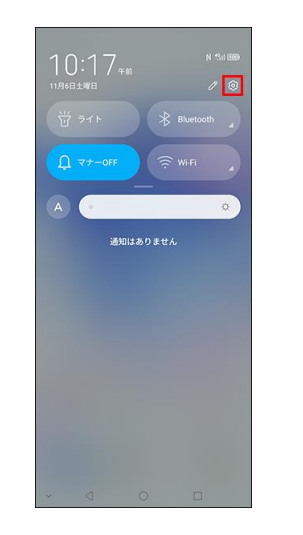

2. [設定] 😥 をタップし ます。

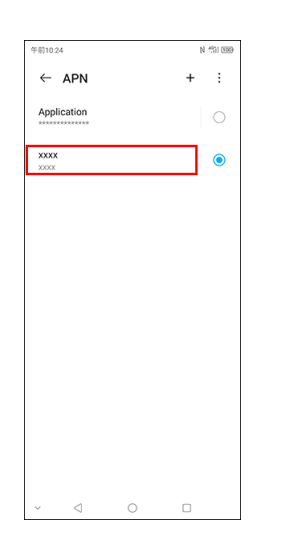

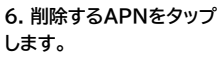

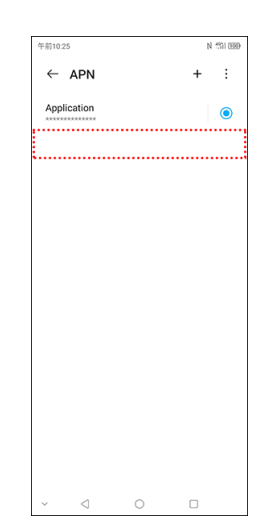

9. 指定したAPNが消えて 削除完了です。

| 午前10:17    |             | N får en    |
|------------|-------------|-------------|
| 設定         |             |             |
| Q          | 設定を検索       |             |
| 7          | Wi-Fi       | OFF >       |
| *          | Bluetooth   | OFF >       |
| ()         | モバイル ネットワーク | <b>&gt;</b> |
| 6          | 接続済みのデバイス   | >           |
|            | ホーム画面とロック画  | )面 >        |
| $\bigcirc$ | 通知&ステータスバー  | >           |
| Ø          | ディスプレイ      | >           |
|            | 音           | >           |
| 8          | 便利な機能&操作    | >           |
| ~          | ⊲ 0         |             |

3. [モバイルネットワーク] をタップします。

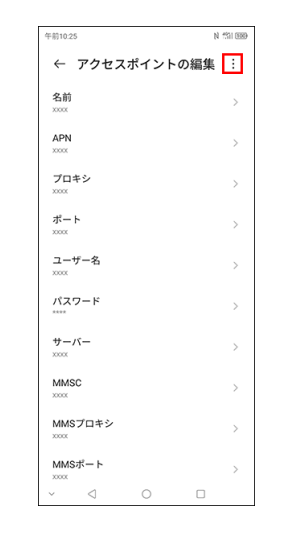

| 午前10:18                | N 154 889 |
|------------------------|-----------|
| ← モバイル ネットワーク          | 7         |
| 機内モード                  |           |
| データセーバー<br>OFF         | >         |
| アクセス ポイントとテザリング<br>OFF | >         |
| モバイルデータ                | +         |
| SIMカード                 | >         |
|                        |           |
|                        |           |
|                        |           |
|                        |           |
|                        |           |
|                        |           |
|                        |           |
| ~ < 0 6                | ]         |

4. [モバイルデータ]をタッ プします。

| 午前10.25                    |        | N     | f\$91.8 |
|----------------------------|--------|-------|---------|
| ← アクセス                     | APNを削除 | <br>I | Ì       |
| 名前<br>xxxx                 | 保存     |       |         |
| APN<br>20000               | 破棄     |       |         |
| プロキシ<br>×××××              |        |       | >       |
| ポート<br>×××××               |        |       | >       |
| ユーザー名<br>×××××             |        |       | >       |
| パスワード                      |        |       | >       |
| サーバー<br>×××××              |        |       | >       |
| MMSC                       |        |       | >       |
| MMSプロキシ<br><sup>xxxx</sup> |        |       | >       |
| MMSポート                     |        |       | >       |
| ~ <                        | 0      |       |         |

7. [メニュー] をタップ します。

8. [APNを削除]をタップ します。

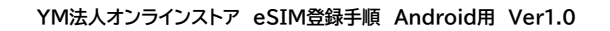